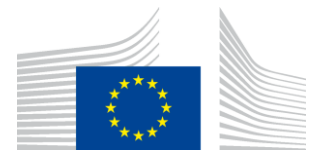

EUROPEAN COMMISSION

DIGIT Connecting Europe Facility

Domibus

# Upgrading and Downgrading using Backup and Restore

Version [1.00]

Status [Final]

© European Union, 2022

Reuse of this document is authorised provided the source is acknowledged. The Commission's reuse policy is implemented by Commission Decision 2011/833/EU of 12 December 2011 on the reuse of Commission documents.

Date: 28-01-2022

### Document Approver(s):

| Approver Name   | Role            |
|-----------------|-----------------|
| DUMITRIU Bogdan | Project Manager |
|                 |                 |
|                 |                 |

#### Document Reviewers:

| Reviewer Name | Role                     |  |  |
|---------------|--------------------------|--|--|
| BACIU Cosmin  | Domibus Technical Leader |  |  |

### Summary of Changes:

| Version | Date       | Created by     | Short Description of Changes          |
|---------|------------|----------------|---------------------------------------|
| 0.01    | 16/12/2021 | Sebastian-Ion  | Initial version                       |
|         |            | TINCU          |                                       |
| 1.00    | 20/01/2022 | Sebastian-Ion  |                                       |
|         |            | TINCU          | Poviow (boodings links, contant ats)  |
|         |            | Chaouki BERRAH | Review (neadings, inks, content etc.) |
|         |            | Caroline AEBY  |                                       |

# **Table of Contents**

| 1. INTRODUCTION                                                                                             | 5                                    |
|----------------------------------------------------------------------------------------------------|--------------------------------------|
| 2. PROCEDURE BASED ON THE APPLICATION SERVER                                                                | 6                                    |
| 2.1. Using the same Application Server instance                                                             | 6                                    |
| 2.1.1. Backup                                                                                               | 6                                    |
| 2.1.2. Upgrade                                                                                              | 6                                    |
| 2.1.3. Restore                                                                                              | 6                                    |
| 2.2. Using a new instance of the Application Server                                                         | 7                                    |
| 2.2.1. Backup                                                                                               | 7                                    |
| 2.2.2. Upgrade                                                                                              | 7                                    |
| 2.2.3. Restore                                                                                              | 7                                    |
| 3. DATABASE                                                                                                 | 8                                    |
| 3.1. Using the same Application Server instance                                                             | 8                                    |
| 3.1.1. Backup                                                                                               | 8                                    |
| 3.1.2. Upgrade                                                                                              | 8                                    |
| 3.1.3. Restore                                                                                              | 8                                    |
| 3.2. Using a new instance of the Application Server                                                         | 8                                    |
| 3.2.1. Backup                                                                                               | 8                                    |
| 3.2.2. Upgrade                                                                                              | 8                                    |
| 3.2.3. Restore                                                                                              | 8                                    |
| 4. DOMIBUS CONFIGURATION                                                                                    | 9                                    |
| 4.1. Domibus is kept in the original location                                                               | 9                                    |
| 4.1.1. Backup                                                                                               | 9                                    |
| 4.1.2. Upgrade                                                                                              | 9                                    |
| 4.1.3. Restore                                                                                              | 10                                   |
| 4.2. Domibus installed in a new location                                                                    | 10                                   |
| 4.2.1. Backup                                                                                               | 10                                   |
| 4.2.2. Upgrade                                                                                              | 11                                   |
| 4.2.3. Restore                                                                                              | 11                                   |
| 5. JMS CONFIGURATION WHEN USING TOMCAT                                                                      | . 13                                 |
| 5.1. Export JMS messages                                                                                    | 13                                   |
| 5.2. Restore JMS messages                                                                                   | 13                                   |
|                                                                                                    |                                      |
| 6. JMS CONFIGURATION WHEN USING WEBLOGIC                                                                    | . 14                                 |
| 6. JMS CONFIGURATION WHEN USING WEBLOGIC<br>6.1. Export JMS messages                                        | . <b>14</b><br>14                    |
| 6. JMS CONFIGURATION WHEN USING WEBLOGIC         6.1. Export JMS messages         6.2. Restore JMS messages | <b>14</b><br>14<br>15                |
| <ul> <li>6. JMS CONFIGURATION WHEN USING WEBLOGIC</li></ul>                                                 | <b>14</b><br>14<br>15<br>. <b>17</b> |

| 7.2. Restore JMS messages                                                                                        | 17                    |
|----------------------------------------------------------------------------------------------------|-----------------------|
| 8. MYSQL DATABASE SNAPSHOTS                                                                                      | 18                    |
| 8.1. Create a snapshot                                                                                           | 18                    |
| 8.2. Restore a snapshot                                                                                          | 18                    |
|                                                                                                    |                       |
| 9. ORACLE DATABASE SNAPSHOTS                                                                                     | 19                    |
| <ul><li>9. ORACLE DATABASE SNAPSHOTS.</li><li>9.1. Create a snapshot.</li></ul>                                  | <b> 19</b><br>19      |
| <ul><li>9. ORACLE DATABASE SNAPSHOTS.</li><li>9.1. Create a snapshot.</li><li>9.2. Restore a snapshot.</li></ul> | <b>19</b><br>19<br>19 |

# **1. INTRODUCTION**

A backup of the existing version of Domibus, including the configuration and the persistent data, must be performed before starting the upgrade of Domibus to allow for rollback to the previous version in case of problems.

The purpose of this document is to describe the details of making a backup and restore it, if it is needed.

The following steps in each category assume that Domibus is currently running on a WebLogic or a WildFly application server, or on a Tomcat servlet container. We will further use the term application server when referring to any of these setups.

# **2. PROCEDURE BASED ON THE APPLICATION SERVER**

There are two scenarios to upgrade to Domibus current version: reuse the same application server instance or install a new one. The steps specific to each scenario are described below.

# **2.1. Using the same Application Server instance**

In this scenario, the user reuses the same application server instance to upgrade to Domibus current version. The backup and restore steps are complex.

#### 2.1.1. <u>Backup</u>

- Create a backup of ongoing JMS messages while Domibus previous version is deployed, depending on your specific application server, following the individual steps for Tomcat (see \$5.1), WildFly (see \$7.1) or WebLogic (see \$6.1);
- 2. Shut down the application server on which the Domibus previous version application is deployed;
- 3. Create a backup of the application server configuration and logs;
- 4. Create a backup of the Domibus WAR application or make sure you still have access to the official distribution of the current version;
- 5. Create a backup of all of the application server startup arguments.

#### 2.1.2. <u>Upgrade</u>

Remember to port the ongoing JMS messages from the previous Domibus version to the current Domibus version.

- 1. Run the upgrade process in the current application server instance (details not in the scope if this document);
- 2. Port the previous Domibus version ongoing JMS messages after Domibus current version is successfully upgraded, following the individual steps for Tomcat (see \$5.2), WildFly (see \$7.2) or WebLogic (see \$6.2).

#### 2.1.3. <u>Restore</u>

- 1. [Optional, assuming the JMS Server running] Create a backup of ongoing JMS messages while Domibus current version is deployed. Follow the individual steps corresponding to the application server you are using: Tomcat (see \$5.1), WildFly (see \$7.1) or WebLogic (see \$6.1);
- 2. Shut down the application server on which the Domibus current version application is deployed;
- 3. Restore the previous application server configuration and logs;
- 4. Restore the Domibus previous version WAR application;
- 5. Restore the previous application server startup arguments;
- 6. Start the application server on which the Domibus previous version application is deployed;
- 7. Restore the previous Domibus version ongoing JMS messages after the previous Domibus is successfully restored, following the individual steps for Tomcat (see \$5.2), WildFly (see \$7.2) or WebLogic (see \$6.2).

# 2.2. Using a new instance of the Application Server

In this scenario, the user installs a new application server instance to upgrade to Domibus current version. The backup and restore steps are less complex.

#### 2.2.1. <u>Backup</u>

Create a backup of ongoing JMS messages while Domibus previous version is deployed: depending on your setup, follow the individual steps for Tomcat (see \$5.1), WildFly (see \$7.1) or WebLogic (see \$6.1).

#### 2.2.2. <u>Upgrade</u>

Remember to port the ongoing JMS messages from the old Domibus previous version application to the new Domibus current version one.

- 1. Run the upgrade process in the new application server instance (details are not in the scope if this document);
- 2. Port the Domibus previous version ongoing JMS messages once the Domibus current version is successfully upgraded, following the individual steps for Tomcat (see \$5.2), WildFly (see \$7.2) or WebLogic (see \$6.2).

#### 2.2.3. <u>Restore</u>

- (This first step is optional and has to be completed only if the JMS Server is running) Create a backup of ongoing JMS messages while Domibus current version is deployed. Depending on your specific application server, follow the individual steps for Tomcat (see \$5.1), WildFly (see \$7.1) or WebLogic (see \$6.1);
- 2. Restore the previous Domibus version ongoing JMS messages once the previous Domibus is successfully restored, following the individual steps for Tomcat (see \$5.2), WildFly (see \$7.2) or WebLogic (see \$6.2).

# **3. DATABASE**

Domibus current version comes with a new improved database schema, built around the use of dictionary data. Because of these changes, the database migration is a big step in the upgrade procedure. The user will create a snapshot of their database before attempting the upgrade procedure. This snapshot could be later used to revert the database to its previous working state.

# **3.1. Using the same Application Server instance**

#### 3.1.1. <u>Backup</u>

- 1. Shut down the application server on which the Domibus previous version application is deployed;
- 2. Create a snapshot of your current MySQL (see \$8.1) or Oracle (see \$9.1) database, including all the tenants in case of a multitenancy setup.

#### 3.1.2. <u>Upgrade</u>

Run the upgrade process in the same database instance (details not in the scope if this document).

#### 3.1.3. <u>Restore</u>

- 1. Shut down the application server on which the Domibus current version applications is deployed;
- 2. Restore the snapshot of your previous MySQL (see \$8.2) or Oracle (see \$9.2) database, including all the tenants in case of a multitenancy.

### **3.2. Using a new instance of the Application Server**

#### 3.2.1. <u>Backup</u>

- 1. Shut down the application server on which the Domibus previous version application is deployed;
- 2. Create a snapshot of your current MySQL or Oracle database, including all the tenants in case of a multitenancy setup;
- 3. Clone the current MySQL or Oracle database in the new database instance restoring the snapshot created in the previous step, including all the tenants in case of a multitenancy setup.

#### 3.2.2. <u>Upgrade</u>

Run the upgrade process in the new database instance (details are not in the scope if this document).

#### 3.2.3. <u>Restore</u>

No actions needed since the current database instance has not been altered by the upgrade process.

# **4. DOMIBUS CONFIGURATION**

There are two scenarios to upgrade to Domibus current version: reusing the same Domibus configuration location or installing in a new one. The specific steps are described below.

# 4.1. Domibus is kept in the original location

In this scenario, the user reuses the same Domibus configuration location to upgrade to Domibus current version. The backup and restore steps are complex.

#### 4.1.1. <u>Backup</u>

- 1. Shut down the application server on which the Domibus previous version application is deployed.
- 2. Create a backup of the Domibus configuration, referenced by the domibus.conf.location system property that is passed to the server startup arguments.
- 3. Create a backup of all the plugins or extensions used by Domibus.
  - a. FS-Plugin
    - i. Create a backup of the location for messages managed by the FS-Plugin (location defined in property fsplugin.messages.location);
    - Create a backup of ongoing JMS messages of the FS-Plugin send queue (property fsplugin.send.queue) while Domibus previous version is deployed, depending on your specific application server, following the individual steps for Tomcat (see \$5.1), WildFly (see \$7.1) or WebLogic (see \$6.1).
  - b. JMS Plugin
    - Create a backup of ongoing JMS messages of the JMS-Plugin queues (properties jmsplugin.queue.in, jmsplugin.queue.out, jmsplugin.queue.reply, jmsplugin.queue.consumer.notification.error, jmsplugin.queue.producer.notification.error, jmsplugin.queue.\*.queue, DOMAIN.jmsplugin.queue.\*.queue) while Domibus previous version is deployed, depending on your specific application server, following the individual steps for Tomcat (see \$5.1), WildFly (see \$7.1) or WebLogic (see \$6.1).
- 4. [Optional, assuming payloads are saved on disk] Create a backup of the location where payloads are saved on the file system (location defined in property domibus.attachment.storage.location).

#### 4.1.2. <u>Upgrade</u>

Remember to port the ongoing JMS messages of the FS-Plugin and JMS Plugin from the old Domibus previous version application to the new Domibus current version one.

Run the upgrade process in the current Domibus configuration location (details not in the scope if this document).

#### 4.1.3. <u>Restore</u>

- 1. [Optional, assuming the JMS Server running] Create a backup of all the plugins or extensions used by Domibus, while Domibus current version is deployed.
  - a. FS-Plugin
    - i. Create a backup of the location for messages managed by the FS-Plugin (location defined in property fsplugin.messages.location);
    - ii. Create a backup of ongoing JMS messages of the FS-Plugin send queue (property fsplugin.send.queue) while Domibus current version is deployed, depending on your specific application server, following the individual steps for Tomcat (see \$5.1), WildFly (see \$7.1) or WebLogic (see \$6.1).
  - b. JMS Plugin
    - Create a backup of ongoing JMS messages of the JMS-Plugin queues (properties jmsplugin.queue.in (http://jmsplugin.queue.in), jmsplugin.queue.out, jmsplugin.queue.reply, jmsplugin.queue.consumer.notification.error, jmsplugin.queue.producer.notification.error, jmsplugin.queue.\*.queue) while Domibus current version is deployed, depending on your specific application server, following the individual steps for Tomcat (see \$5.1), WildFly (see \$7.1) or WebLogic (see \$6.1).
- 2. Shut down the application server on which the Domibus current version application is deployed.
- 3. Restore the backup of the previous Domibus configuration.
- 4. Restore any backups of the previous Domibus plugins or extensions.
  - a. FS-Plugin
    - i. Restore the backup of the previous location for Domibus current version messages managed by the FS-Plugin (location defined in property fsplugin.messages.location).
- 5. Restore the previous Domibus JMS messages after Domibus previous version is successfully restored, following the individual steps for Tomcat (see \$5.2), WildFly (see \$7.2) or WebLogic (see \$6.2).
- 6. [Optional, assuming payloads saved on disk] Restore any backup of the location where payloads are saved on the file system (location defined in property domibus.attachment.storage.location).

### **4.2.** Domibus installed in a new location

In this scenario, the user installs a new Domibus configuration location when upgrading Domibus to current version.

#### 4.2.1. <u>Backup</u>

- 1. Shut down the application server on which the Domibus previous version application is deployed.
- 2. Create a backup of all the plugins or extensions used by Domibus.
  - a. FS-Plugin

- i. Create a backup of the location for messages managed by the FS-Plugin (location defined in property fsplugin.messages.location);
- ii. Create a backup of ongoing JMS messages of the FS-Plugin send queue (property fsplugin.send.queue) while Domibus previous version is deployed, depending on your specific application server, following the individual steps for Tomcat (see \$5.1), WildFly (see \$7.1) or WebLogic (see \$6.1).
- b. JMS Plugin
  - Create a backup of ongoing JMS messages of the JMS-Plugin queues (properties jmsplugin.queue.in (http://jmsplugin.queue.in), jmsplugin.queue.out, jmsplugin.queue.reply, jmsplugin.queue.consumer.notification.error, jmsplugin.queue.producer.notification.error, jmsplugin.queue.\*.queue, DOMAIN.jmsplugin.queue.\*.queue) while Domibus previous version is deployed, depending on your specific application server, following the individual steps for Tomcat (see \$5.1), WildFly (see \$7.1) or WebLogic (see \$6.1).
- 3. [Optional, assuming payloads saved on disk] Create a backup of the location where payloads are saved on the file system (location defined in property domibus.attachment.storage.location).

#### 4.2.2. <u>Upgrade</u>

Remember to port the ongoing JMS messages of the FS-Plugin and JMS Plugin from the old Domibus previous version application to the new Domibus current version one.

- 1. Run the upgrade process in the current Domibus configuration location (details not in the scope if this document).
- 2. Port the previous Domibus version ongoing JMS messages of the FS-Plugin and JMS Plugin after Domibus current version is successfully upgraded, following the individual steps for Tomcat (see \$5.2), WildFly (see \$7.2) or WebLogic (see \$6.2).

#### 4.2.3. <u>Restore</u>

- 1. [Optional, assuming the JMS Server running] Create a backup of all the plugins or extensions used by Domibus, while Domibus current version is deployed.
  - a. FS-Plugin
    - i. Create a backup of the location for messages managed by the FS-Plugin (location defined in property fsplugin.messages.location);
    - ii. Create a backup of ongoing JMS messages of the FS-Plugin send queue (property fsplugin.send.queue) while Domibus current version is deployed, depending on your specific application server, following the individual steps for Tomcat (see \$5.1), WildFly (see \$7.1) or WebLogic (see \$6.1).
  - b. JMS Plugin

- Create a backup of ongoing JMS messages of the JMS-Plugin queues (properties jmsplugin.queue.in (http://jmsplugin.queue.in), jmsplugin.queue.out, jmsplugin.queue.reply, jmsplugin.queue.consumer.notification.error, jmsplugin.queue.producer.notification.error, jmsplugin.queue.\*.queue, DOMAIN.jmsplugin.queue.\*.queue) while Domibus current version is deployed, depending on your specific application server, following the individual steps for Tomcat (see \$5.1), WildFly (see \$7.1) or WebLogic (see \$6.1).
- 2. Shut down the application server on which the Domibus current version application is deployed.
- 3. Restore any backups of the previous Domibus plugins or extensions.
  - a. FS-Plugin
    - i. Restore the backup of the previous location for Domibus current version messages managed by the FS-Plugin (location defined in property fsplugin.messages.location).
- 4. Restore the previous Domibus version ongoing JMS messages after the previous Domibus is successfully restored, following the individual steps for Tomcat (see \$5.2), WildFly (see \$7.2) or WebLogic (see \$6.2).
- 5. [Optional, assuming payloads saved on disk] Restore any backup of the location where payloads are saved on the file system (location defined in property domibus.attachment.storage.location).

# **5. JMS** CONFIGURATION WHEN USING TOMCAT

The following instructions assume Tomcat has been configured with ActiveMQ using KahaDB as its persistence adapter.

# **5.1. Export JMS messages**

The user will create a backup of the KahaDB directory containing all the persisted files.

- 1. Stop the Tomcat server and wait for the ActiveMQ process to exit normally.
- 2. The ActiveMQ connector listens on port 1199 by default so wait for any processes to exit successfully before continuing.
- 3. Create a backup of the KahaDB directory.

### **5.2. Restore JMS messages**

The user will use the backup created in the previous step to restore the KahaDB persisted files.

- 1. Stop the Tomcat server and wait for the ActiveMQ process to exit normally.
- 2. The ActiveMQ connector listens on port 1199 by default so wait for any processes to exit successfully before continuing.
- 3. Restore the content of the KahaDB directory.

# **6. JMS** CONFIGURATION WHEN USING WEBLOGIC

If the WebLogic server is running in production mode, please remember to lock your domain before doing any of the edit changes below.

### 6.1. Export JMS messages

The user will create backup files containing all of the ongoing JMS messages.

- 1. Start the WebLogic application server and log into the Admin Console.
- 2. Pause the consumption of the JMS Servers
  - a. Go to the current\_domain  $\rightarrow$  Deployments  $\rightarrow$  Control;
  - b. Select the current Domibus deployment;
  - c. Select Stop  $\rightarrow$  When work completes as showed below:

| ORACLE WebLogic Server Administration Console 12:                                                                        |                                                                                                    |                                     |  |  |  |  |  |
|----------------------------------------------------------------------------------------------------|----------------------------------------------------------------------------------------------------|-------------------------------------|--|--|--|--|--|
| Change Center                                                                                                    | 🟦 Home Log Out Preferences 🖂 Record Help 🛛 🔍 Welcome, wis-domilious                                                                                                    |                                     |  |  |  |  |  |
| View changes and restarts                                                                                                | Hore -Summary of Services: 3HS -Summary of JHS Hodeles -Alterbioly/Hodele -StandaryHodeles: Summary of JHS Hessages -Summary of Deployments -Summary of Services: 3HS -Summary of JHS Hessages -Summary of Deployments |                                     |  |  |  |  |  |
| Configuration editing is enabled. Future                                                                                 | Summary of Deployments                                                                                                    |                                     |  |  |  |  |  |
| changes will automatically be activated as you<br>modify, add or delete items in this domain.                            | Configuration Cemetrol Monitoring                                                                                                    |                                     |  |  |  |  |  |
| Domain Structure web-dombus © Domain Retitions ® Towinsment © Dylyments © Samices ® Thesaging ® Thesaging © Data Sources | The page deploys the last As and Tagelocations and advantance to this destinance. We can dott and the populations and advantance by addeds from the asplication name and then using the contribut on the page.         |                                     |  |  |  |  |  |
| Persiatant Stores<br>Foreign INDI Providers                                                                              | Statu (Stagu)                                                                                                    | Showing 1 to 1 of 1 Previous   Next |  |  |  |  |  |
| Work Contexts<br>XML Registries                                                                                          | D         More and completes         Data         Read         Type         Targets         Reader Partitions                                                                                                    |                                     |  |  |  |  |  |
| XML Entity Caches<br>jCOM                                                                                                | 😰 🗷 dž, Stap, tut certinus servicing administration requests Active 🛷 OK Web Application dombus-duster Global                                                                                                    |                                     |  |  |  |  |  |
| - Nail Services                                                                                                    | Soving Ltd of 1 Periods   Net                                                                                                    |                                     |  |  |  |  |  |
| How do L                                                                                                    | 8                                                                                                    |                                     |  |  |  |  |  |

- d. Go to the current\_domain → Services → Messaging → JMS Servers → current\_jms\_server → Control;
- e. Select all the JMS Servers;
- f. Select Consumption  $\rightarrow$  Pause from the menu as showed below:

| ORACLE WebLogic Server Administration Conside 12c                                                                                                    |                                                                                                    |                                                    |                    |                                     |  |
|----------------------------------------------------------------------------------------------------|----------------------------------------------------------------------------------------------------|----------------------------------------------------|--------------------|-------------------------------------|--|
| Change Center                                                                                                    | 🔹 Home Log Out: Preferences 🗵 Record Help 🛛 🔍 Welcomes, wile-domibus                                                                                                    |                                                    |                    |                                     |  |
| View changes and restarts                                                                                                    | Home >Summary of Services >Summary of Services: JMS >Summary of JMS Servers >eDeliveryJMS >Summary of                                                                                                    | ervices: 3HS >Summary of 3HS Servers >eDelivery3HS |                    |                                     |  |
| Configuration editing is enabled. Future                                                                                                    | Settings for «Delivery3MS                                                                                                    |                                                    |                    |                                     |  |
| changes will automatically be activated as you<br>modify, add or delete items in this domain.                                                                                                    | Configuration Logging Targets Monitoring Control Notes                                                                                                    |                                                    |                    |                                     |  |
| Demain Structure<br>wis don'tion<br>®- Demain PartSons<br>®- Environment<br>®- Services<br>Bi- Messagino                                                                                                    | The paper diverse to be proved yack of our free message production, level for fight message), and consumption specifies and detailables largeled to the 24 series. These "message guading" splites able yos to asset administrative control of the 246 adoption behavior is the over of an external message adding. |                                                    |                    |                                     |  |
| Data Sources                                                                                                    | Production v Consumption v Insertion v                                                                                                    |                                                    |                    | Showing 1 to 2 of 2 Previous   Next |  |
| Foreign JND1 Providers<br>Work Contexts                                                                                                    | Name 🔅 Pause Resure                                                                                                    | Production Paused                                  | Consumption Paused | Insertion Paused                    |  |
| ····XH, Repitties<br>····XH, Ently Cadles                                                                                                    | eDelivery3Hournaragid-server-1                                                                                                    | falise                                             | false              | false                               |  |
| -усом                                                                                                    | Delivery3MS@managed-server-2                                                                                                    | false                                              | false              | false                               |  |
| How do L                                                                                                    | Production v Consumption v Insertion v                                                                                                    |                                                    |                    | Showing 1 to 2 of 2 Previous   Next |  |
| Power 2015 server manage spectrums at<br>restricts     Server missage spectrum on<br>model     Server missage spectrum on<br>model     Server missage spectrum on<br>Math of fluxing Servers as of 4:02 PHI     Colland (20)     Colland (20)     Warning (0)     Warning (0)     Server (0) |                                                                                                    |                                                    |                    |                                     |  |

- g. Confirm by clicking on **Yes**;
- h. Go to the current\_domain  $\rightarrow$  Services  $\rightarrow$  Messaging  $\rightarrow$  JMS Modules  $\rightarrow$  current\_jms\_module;
- i. Export all the messages for each JMS resource;
  - i. Click on the JMS resource name inside the Summary of Resources table  $\rightarrow$  Monitoring;
  - ii. Select each destination in turn and click the Show Messages button
  - iii. Select all ongoing message;

- iv. Select Export  $\rightarrow$  Export All;
- v. Finish the export wizard.

Each backup file should include the JMS resource and the destination in its file name for easy restoring later on. The messages must be restored in their corresponding JMS resources in the other application server.

### 6.2. Restore JMS messages

The user will use the backup created in the previous step to restore any ongoing JMS messages.

- 1. Start the WebLogic application server and log into the Admin Console;
- 2. Pause the consumption of the JMS Servers
  - a. Go to the current\_domain  $\rightarrow$  Deployments  $\rightarrow$  Control;
  - b. Select the current Domibus deployment;
  - c. Select Stop  $\rightarrow$  When work completes as showed below:

| ORACLE WebLogic Server A                                                                                                    | Inviniatiation Consule 121                                                                                                    |                                                             |                 |                             | and the second second |        |                                     |
|----------------------------------------------------------------------------------------------------|----------------------------------------------------------------------------------------------------|-------------------------------------------------------------|-----------------|-----------------------------|-----------------------|--------|-------------------------------------|
| Ohenge Center                                                                                                    | 😰 Hants Lag GA. Performan 🔛 Baurd July 🤤                                                                                                    |                                                             |                 |                             |                       |        |                                     |
| View changes and restarts                                                                                                    | men slammas al landos: Mi >Sentrars al Mi Makine +slativer/Assist: «Sentravier/Hesapel).exa slammas al                                                                                                    | 345 Heaspo + Summers of Deplements + Summers of Services 34 | K clannary of A | H) Seven californ (H) + Bar | nmary of Septerments  |        |                                     |
| Configuration adding is enabled. Puture                                                                                      | Summary of Deployments                                                                                                    |                                                             |                 |                             |                       |        |                                     |
| changes will automatically be activated as you<br>mobility, add or delete hams in this domain.                               | Configuration Control Munitoring                                                                                                    |                                                             |                 |                             |                       |        |                                     |
| Sensin Stretturs<br>In-Constructure<br>P Constructure<br>Deskyneth<br>Sancta<br>P Sancta<br>P Sancta<br>P Sancta<br>P Sancta | The page stepsor the fair of the EF applications and mandative application modules include to the source.<br>The care fair and the applications and modules from the domain to arbitrary the checkolour rest to the application<br>() Contained this statuse | name and their using the controls on this page.             |                 |                             |                       |        |                                     |
| Persistant Stores                                                                                                    | (Bets: (Bigs)                                                                                                    |                                                             |                 |                             |                       |        | Showing 1 to 2 of 1 Provious   Next |
| - Hors Contexts<br>- XM, Bacattan                                                                                            | D Num When work completes                                                                                                    | State                                                       | Paulto          | Type                        | Targette              | Scope  | Damain Partitione                   |
| - KM, Britly Cachen<br>- XCM                                                                                                 | N m         Stage, but continue servicing administration requests                                                                                                    | Atter                                                       | v ox            | Web Application             | dembus-cluster        | Global |                                     |
| Mat fermion                                                                                                    | Int. Date                                                                                                    |                                                             |                 |                             |                       |        | Description of 1 Provious 2 April   |
| New do L                                                                                                    |                                                                                                    |                                                             |                 |                             |                       |        |                                     |

- d. Go to the current\_domain → Services → Messaging → JMS Servers → current\_jms\_server → Control;
- e. Select all the JMS Servers;
- f. Select Consumption  $\rightarrow$  Pause from the menu, as showed below:

| ORACLE WebLogic Server Assistantic Conside 126                                                                                                    |                                                                                                    |                                                        |                    |                                     |  |  |  |
|----------------------------------------------------------------------------------------------------|----------------------------------------------------------------------------------------------------|--------------------------------------------------------|--------------------|-------------------------------------|--|--|--|
| Change Center                                                                                                    | 🛣 Pione Lag Qut. Proferences 🔂 Record Help 📃 🔍                                                                                                    |                                                        |                    |                                     |  |  |  |
| View changes and restarts                                                                                                    | Home +Summary of Services +Summary of Services: JHS +Summary of JHS Servers >4Delivers/JHS +Summary of Se                                                                                                    | nvices: 345 > Summary of 345 Servers > etheliwary 3465 |                    |                                     |  |  |  |
| Configuration editing is enabled. Puture<br>changes will automatically be activated as you<br>mobily, add or delete items in this domain.         | Sattings for cholory3H5<br>Configurition : Logging : Tangta : Montoring : Canded : Total                                                                                                    |                                                        |                    |                                     |  |  |  |
| Demain Structure<br>wit-dombut<br>® Counsin Partons<br>® Exvisionment<br>Displayments<br>© Structure<br>® Structure<br>® Structure<br>® Structure | The part of the second second |                                                        |                    |                                     |  |  |  |
| - Cata Sources<br>- Persistent Stores                                                                                                    | Production v Consumption v Insertion v                                                                                                    |                                                        |                    | Showing 1 to 2 of 2 Previous   Next |  |  |  |
| - Foreign JNDE Providers<br>- Work Contexts                                                                                                    | Mana in Paul                                                                                                    | Production Paused                                      | Consumption Paused | Insertion Paused                    |  |  |  |
| - 204, Registries<br>- 204, Entity Caches                                                                                                    | C eDelway 3 topmanaged server-1                                                                                                    | false                                                  | false              | false                               |  |  |  |
| -x004                                                                                                    | eDelwory/HS@managed-server-2                                                                                                    | false                                                  | false              | false                               |  |  |  |
| How do L                                                                                                    | Production v Consumption v Insurtion v                                                                                                    |                                                        |                    | Showing 1 to 2 of 2 Previous   Next |  |  |  |
| <ul> <li>Pause IPG server message operations at<br/>runtime</li> </ul>                                                                            |                                                                                                    |                                                        |                    |                                     |  |  |  |
| Pause JHS server message operations on<br>restart                                                                                                 | i server message specifices on                                                                                                    |                                                        |                    |                                     |  |  |  |
| System Status                                                                                                    |                                                                                                    |                                                        |                    |                                     |  |  |  |
| Health of Running Servers as of 4.07 PM                                                                                                    |                                                                                                    |                                                        |                    |                                     |  |  |  |
| Paled (0)<br>Critical (0)<br>Overloaded (0)<br>Warning (0)                                                                                        |                                                                                                    |                                                        |                    |                                     |  |  |  |
|                                                                                                    |                                                                                                    |                                                        |                    |                                     |  |  |  |

- g. Confirm by choosing Yes;
- h. Go to the current\_domain  $\rightarrow$  Services  $\rightarrow$  Messaging  $\rightarrow$  JMS Modules  $\rightarrow$  current\_jms\_module;
- i. Import all the messages into their corresponding JMS resource:
  - i. Click on the JMS resource name inside the Summary of Resources table  $\rightarrow$  Monitoring;
  - ii. Select the corresponding destinations and click the Show Messages button
  - iii. Select Import:

| ORACLE WebLogic Server AD                                                                                                    | miniatration Consule 13c                                          |                          |                                     |                                                       |                                                                                                    | Q                                                                               |
|----------------------------------------------------------------------------------------------------|-------------------------------------------------------------------|--------------------------|-------------------------------------|-------------------------------------------------------|----------------------------------------------------------------------------------------------------|---------------------------------------------------------------------------------|
| Change Cantler                                                                                                    | 😰 Hone Lap Dut Pedramon 🐨 Record Halp 🔍 🔍                         |                          |                                     |                                                       |                                                                                                    |                                                                                 |
| Were changes and restarts                                                                                                    | Hume Hummany of 245 Servers In                                    | dishers/HS - Summary     | of 345 HobJes HobJes HobJes HobJest | HesseptQuest +Summers of 246 Hessepts +Summers of 245 | Mobiles reDeliveryMobile >Dombsafer/Messap/Queue >Bummary                                                       | of 245 Massagan                                                                 |
| Configuration adding is enabled. Future<br>changes will automatically be activated as you<br>modify, add or detele fams in this domain. | Summary of 345 Hossages                                           | india managina fir a di  |                                     | er dentile admitter file file one is der mennen det   |                                                                                                    | eer is such a definition and excess outputs is VM. Suppl is such a fit wood VM. |
| Domain Structure                                                                                                    | formatted message contents th                                     | un arother file, or dran | af the messages from a destination. | er anvane same om det en page a von remaje en         | et a contract a construct a construct a construct a construct a construct a construct a construct a construct a |                                                                                 |
| et-denber<br>8-Conan factors<br>8-Environment                                                                                           | Club on a message to view to                                      | unterts.                 |                                     |                                                       |                                                                                                    |                                                                                 |
| Coplanets     Coplanets     Convers     Covers     Coversed Agents                                                                      | Massage Selector:                                                 |                          |                                     |                                                       | (ANN)                                                                                                    |                                                                                 |
| - 245 Holdes<br>- Pub Senices<br>24 Sectors                                                                                             | ji Castanija Nin bolin<br>Jiti Managan (Titani - Mar Column Bald) |                          |                                     |                                                       |                                                                                                    |                                                                                 |
| - Persistent Stores                                                                                                    | Nex Debter Monte                                                  | Inext Reports            |                                     |                                                       |                                                                                                    | Showing 1 to 0 of 0 Previous   Next                                             |
| How do L                                                                                                    | 0 84                                                              | Cardal                   | Time Ramp                           | Bala Bring                                            | 3HS Delivery Hole                                                                                               | Pennage Size                                                                    |
|                                                                                                    | Tex as is lates to diploy                                         |                          |                                     |                                                       |                                                                                                    |                                                                                 |
| Pystem Status                                                                                                    | Mar. (Sector) Marrie                                              | import (Export-)         |                                     |                                                       |                                                                                                    | Showing 1 to 0 of 0 Previous   Next                                             |

iv. Finish the import wizard.

# 7. JMS CONFIGURATION WHEN USING WILDFLY

# 7.1. Export JMS messages

The user will export all the message data using the Artemis CLI tool.

- 1. Stop the WildFly server;
- 2. Export the message data using the Artemis CLI tool.

# 7.2. Restore JMS messages

The user will import all the message data created during the previous step using the Artemis CLI tool:

- 1. Stop the WildFly server;
- 2. Export the message data using the Artemis CLI tool

# 8. MySQL DATABASE SNAPSHOTS

The following instructions are not optimised for the specific setup of the user. For performance or speed of execution, other approaches should be explored or favoured when available (e.g. using cloud backup capabilities, relying on DBA, infrastructure experts etc.).

# 8.1. Create a snapshot

The user must create a backup of all the databases used by the current Domibus installation: these databases also include the general user database and the domain databases in case of a multitenancy setup.

Create a database dump file for each database:

mysqldump -u root -p database\_name > database\_name.sql

For more options, please check the mysqldump documentation on <a href="https://dev.mysql.com/doc/refman/8.0/en/mysqldump.html#mysqldump-option-summary">https://dev.mysql.com/doc/refman/8.0/en/mysqldump.html#mysqldump-option-summary</a>.

### 8.2. Restore a snapshot

The user will use the snapshots created in the previous step to restore the specific databases to their previous states.

Restore every database from all existing database dump files tool:

mysql database\_name < database\_name.sql

For more options, please check the mysql documentation on <a href="https://dev.mysql.com/doc/refman/8.0/en/mysql-command-options.html">https://dev.mysql.com/doc/refman/8.0/en/mysql-command-options.html</a> .

# **9. ORACLE DATABASE SNAPSHOTS**

The following instructions are not optimised for the specific setup of the user. For performance or speed of execution, other approaches should be explored or favoured when available (e.g. using cloud backup capabilities, relying on DBA, infrastructure experts, etc.).

# 9.1. Create a snapshot

Create a database dump file for each schema:

expdp username/password@instance DIRECTORY=DATA\_PUMP\_DIR DUMPFILE=username.dmp

For more options, please check the Data Pump Export documentation on <u>https://docs.oracle.com/en/database/oracle/oracle-database/19/sutil/oracle-data-pump-export-utility.html</u>.

#### ORA-39087 / ORA-31631

If the import user does not have access to read from and write to the directory, the impdp utility will throw one of the following errors:

```
ORA-39087: directory name DATA_PUMP_DIR is invalid
```

or

```
ORA-31631: privileges are required
```

This can be fixed by granting - as the SYS user - the user correct permissions to the DATA\_PUMP\_DIR directory:

-- CONNECT SYS/...@instance AS SYSDBA

-- grant permissions to the user to export to the DATA\_PUMP\_DIR directory

GRANT READ, WRITE ON DIRECTORY DATA\_PUMP\_DIR TO username

1

### 9.2. Restore a snapshot

The user will use snapshots created in the previous step to restore the specific schemas to their previous states.

Restore every schema from all existing database dump files:

impdp username/password@instance DIRECTORY=DATA\_PUMP\_DIR DUMPFILE=username.dmp

For more options, please check the Data Pump Import documentation on <a href="https://docs.oracle.com/en/database/oracle/oracle-database/19/sutil/datapump-import-utility.html">https://docs.oracle.com/en/database/oracle/oracle-database/19/sutil/datapump-import-utility.html</a>.

#### ORA-39087 / ORA-31631

If the import user does not have access to read from and write to the directory, the impdp utility will throw one of the following errors:

```
ORA-39087: directory name DATA_PUMP_DIR is invalid
```

or

ORA-31631: privileges are required

This can be fixed by granting - as the SYS user - the user correct permissions to the DATA\_PUMP\_DIR directory:

```
-- CONNECT SYS/...@instance AS SYSDBA
```

-- grant permissions to the user to import from the DATA\_PUMP\_DIR directory

**GRANT READ**, WRITE **ON** DIRECTORY DATA\_PUMP\_DIR **TO** username

/

# **10. CONTACT INFORMATION**

**CEF** Support Team

By email: CEF-EDELIVERY-SUPPORT@ec.europa.eu

SUPPORT Service: 8am to 6pm (Normal EC working Days)